# **Editing A User**

## Navigation

The User Edit dialog can be accessed from the Users page.

# Overview

Here you can edit either your own information or the information of a user who has a lower role than you. The fields displayed may vary based on your current user role. The password fields will not be displayed if editing a user other than yourself.

| Update User                  |                  |
|------------------------------|------------------|
| Name *                       |                  |
| User                         |                  |
| Cell Number                  |                  |
| ▶ (+27) 🔻 +27741233141       |                  |
| Enabled                      |                  |
| Time Zone                    |                  |
| (UTC+02:00) South Africa Sta | andard Time 👻    |
| Language                     |                  |
| English (en)                 | •                |
|                              |                  |
| Notes                        |                  |
| Dashboard                    |                  |
| Device                       | *                |
|                              |                  |
| Password                     | Confirm Password |
|                              |                  |
| Cancel Submit                |                  |

#### **User Details**

Here you can edit the display name and cellphone number of the user.

| Update User                               |                  |
|-------------------------------------------|------------------|
| Vame *                                    |                  |
| Cell Number<br>▶ (+27) ▼ +27741233141     |                  |
| Enabled                                   |                  |
| Time Zone<br>(UTC+02:00) South Africa Sta | ndard Time 👻     |
|                                           |                  |
| English (en)                              | •                |
| Notes                                     |                  |
| Dashboard                                 |                  |
| Device                                    | -                |
| Password                                  | Confirm Password |
| Cancel Submit                             |                  |

## Timezone

Here you can edit the user's timezone. This will affect the formatting of time on the system.

| Name *                       |                  |
|------------------------------|------------------|
| User                         |                  |
|                              |                  |
| Cell Number                  |                  |
| ≽ (+27) 🔻 +27741233141       |                  |
|                              |                  |
| Enabled                      |                  |
| Time Zone                    |                  |
| (UTC+02:00) South Africa Sta | andard Time 🔺    |
|                              | -                |
| (UTC+02:00) South Africa     | Standard Time    |
|                              |                  |
| (UTC+02:00) South Sudan      | Standard Time    |
| (UTC+02:00) Sudan Stand      | and Time         |
| (010+02.00) Sudan Standa     | ard rime         |
| (UTC+02:00) West Bank St     | andard Time      |
| (010102.00) Hour Bank of     |                  |
| (UTC+03:00) Arab Standar     | d Time           |
|                              | _                |
|                              |                  |
| Password                     | Confirm Password |
|                              |                  |
|                              |                  |
| Cancel                       |                  |
|                              |                  |

#### Language

Here you can select the language you would like to display the website in. Currently only English, French and Arabic is supported.

| Name *                        |                  |   |
|-------------------------------|------------------|---|
| User                          |                  |   |
| Cell Number                   |                  |   |
| Cell (407) = +277/12221/1     |                  |   |
| <b>F</b> (127) * +27741233141 |                  |   |
| Enabled                       |                  |   |
|                               |                  |   |
| (UTC: 02:00) South Africa St  | and and Time     |   |
| (UTC+U2:00) South Africa St   | andard lime      | * |
|                               |                  | _ |
| Language                      |                  |   |
| English (en)                  |                  |   |
| English (en)                  |                  |   |
|                               |                  |   |
| French (fr)                   |                  |   |
|                               |                  |   |
| Arabic (ar)                   |                  |   |
|                               |                  | - |
|                               |                  |   |
|                               |                  |   |
| Password                      | Confirm Password |   |
|                               |                  |   |
|                               |                  |   |
| Cancel Submit                 |                  |   |
|                               |                  |   |

## Setting A Dashboard Type

You can select a dashboard type from the dashboard drop down menu. This will affect what you view when 'Dashboard' is selected from the side navigation menu.

There are currently two types of dashboards:

- Sensor Dashboard This is the default dashboard which displays sensor information.
- Device Dashboard This dashboard is used primarily for SMRTCloud devices.

| Name *                                 |   |
|----------------------------------------|---|
| User                                   |   |
|                                        |   |
| Cell Number                            |   |
| ► (+27) = +27741233141                 |   |
| (127) 127741200141                     |   |
|                                        |   |
| Enabled                                |   |
| Time Zone                              |   |
| (UTC+02:00) South Africa Standard Time | - |
|                                        |   |
| Language                               |   |
| English (en)                           | - |
|                                        |   |
|                                        |   |
|                                        |   |
| Notes                                  |   |
|                                        |   |
| Dashboard                              |   |
| Device                                 |   |
| -                                      | P |
| Sensors                                |   |
|                                        |   |
| Device                                 |   |
|                                        |   |
|                                        |   |
| Cancel Submit                          |   |

## **Setting A New Password**

You can adjust you current password by typing your new password in the password field and confirming the new password in the confirm password field.

| Enabled                                  |  |   |
|------------------------------------------|--|---|
| Time Zone                                |  |   |
| (UTC+02:00) South Africa Standard Time 👻 |  |   |
|                                          |  |   |
| Language                                 |  |   |
| English (en)                             |  | * |
|                                          |  |   |
| Notes                                    |  |   |
| Dashboard                                |  |   |
| Device                                   |  | - |
|                                          |  |   |

From: https://docs.myfridgeonline.com/ - **MyFridgeOnline** 

Permanent link: https://docs.myfridgeonline.com/user\_manual/users/edit\_user

Last update: 2025/05/01 12:14